## How to set up consent to share i n your SFE online account

Once logged in to your Student Finance England online account, open your current/oost recent application.

Under Manage your student finance (on right-hand-side of the pageif using a PC/laptop, or near the bottom of the pageif using a smartphone)

Click on Share your student finance information:

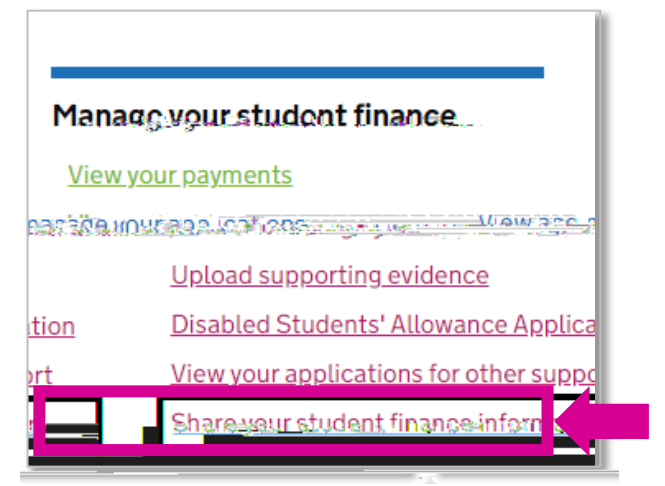

This will take you to the consent to share details pageick on Choose a person or organisation:

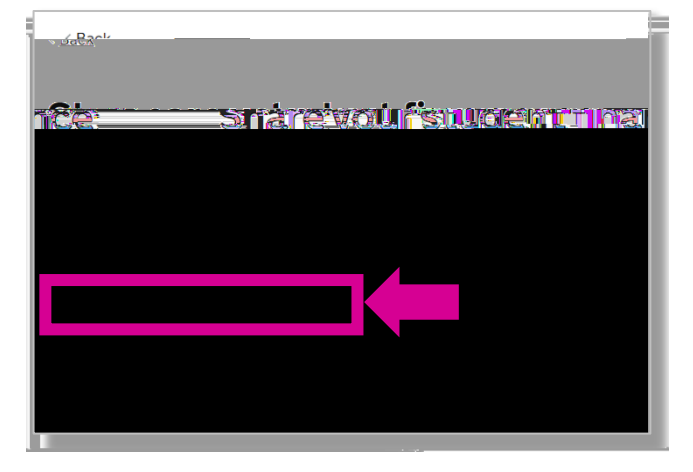

You will then seeinformation about consent to share. Please read and click Continifeyou are happy to proceed:

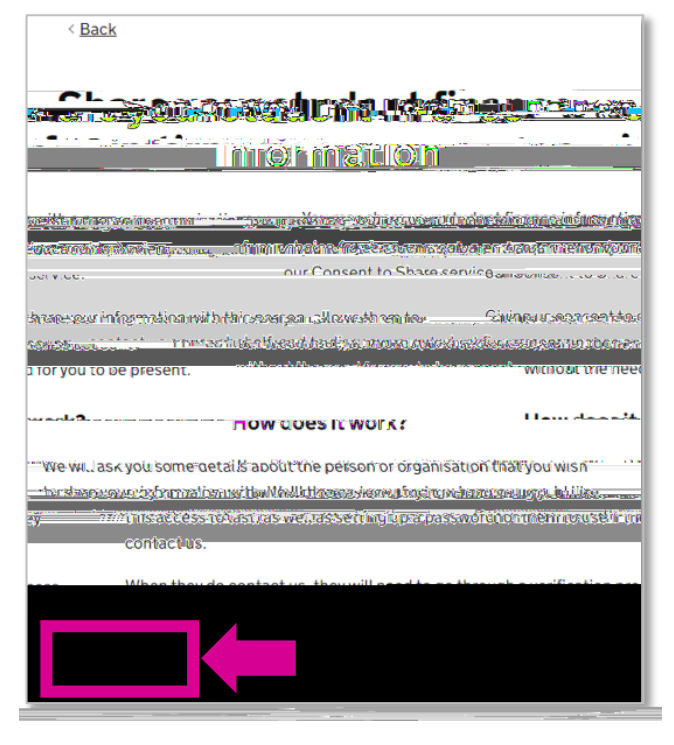

You will then see aroutline of what informationSFE can and cannot share with usind what requests we can and cannot make. Please read this and then cli**Co**ntinue if you are happy to proceed:

You will be asked who you wish to share your information witselect

You will be asked for our relationship to you. TypeHingher 93.icn

You will then see a summary pag Review your answers and if it's all correct, clothare my information :

You have now set up consent to share, the following page will appear to cortfirm. If you want to make any changesclick Consent to Share details page :

You can review the consent to sharend to change your answersclick Change. Or to remove your consent at any tenclick